## ※記載のURL等からホームページに遷移できない場合は下記の方法をお試しください ①<u>インターネットで大分県庁のホームページを検索</u>

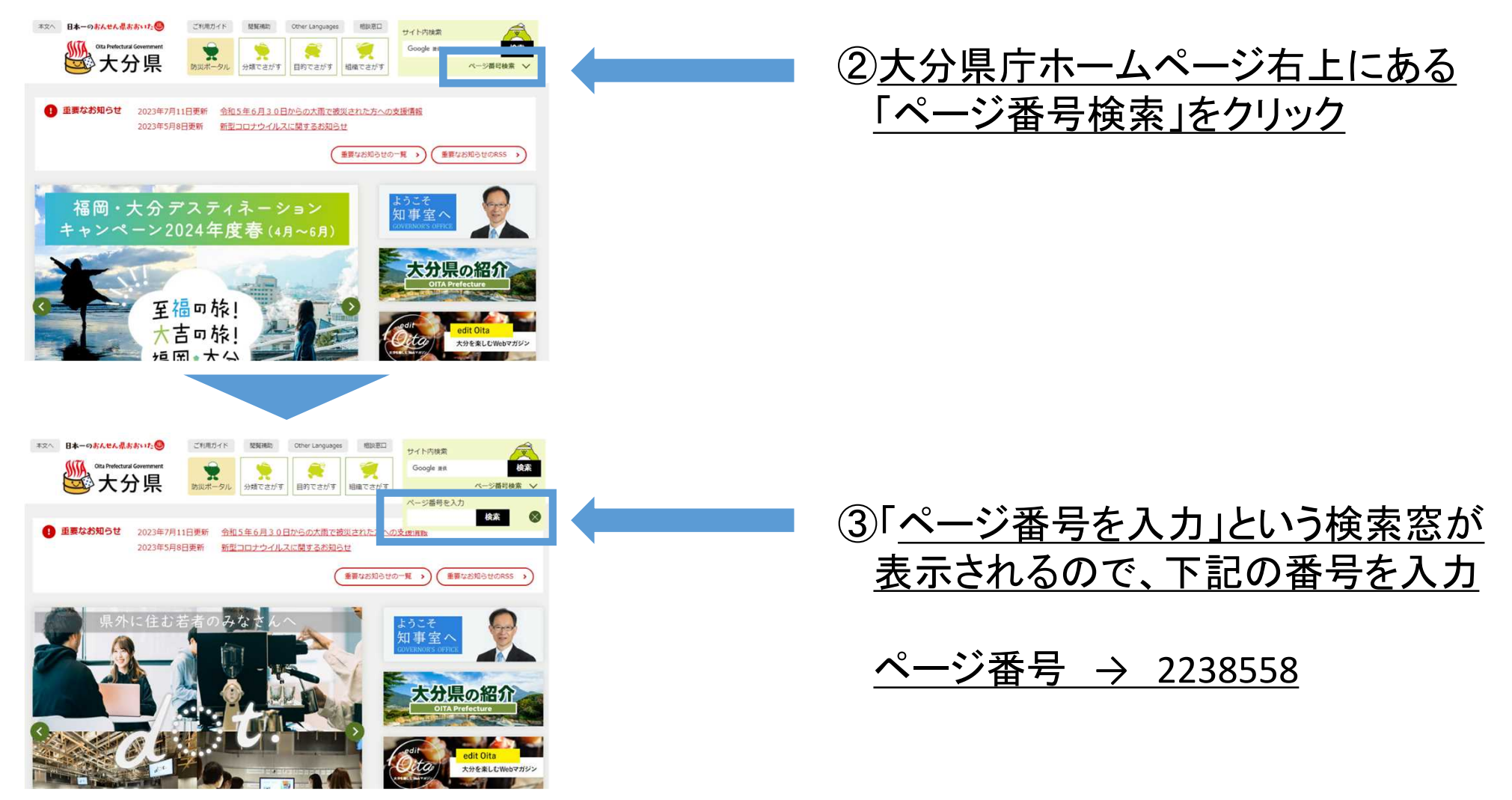